# Innmelding for nye medlemmer

Tilbakemeldinger og ønsker kan sendes til oss på imssupport@idrettsforbundet.no

#### https://medlemskap.nif.no

- Innmelding for nye medlemmer starter på denne siden, der de kan søke opp hvilken klubb de ser etter
- Dersom dere inviterer et nytt medlem via "Inviter"-knappen I medlemsoversikten vil medlemmet bli tatt til neste steg på denne siden, der deres klubb er valgt.
- Deretter følger medlemmet/foresatte en trinnvis prosess for å registrere en profil for seg selv og/eller sitt barn.

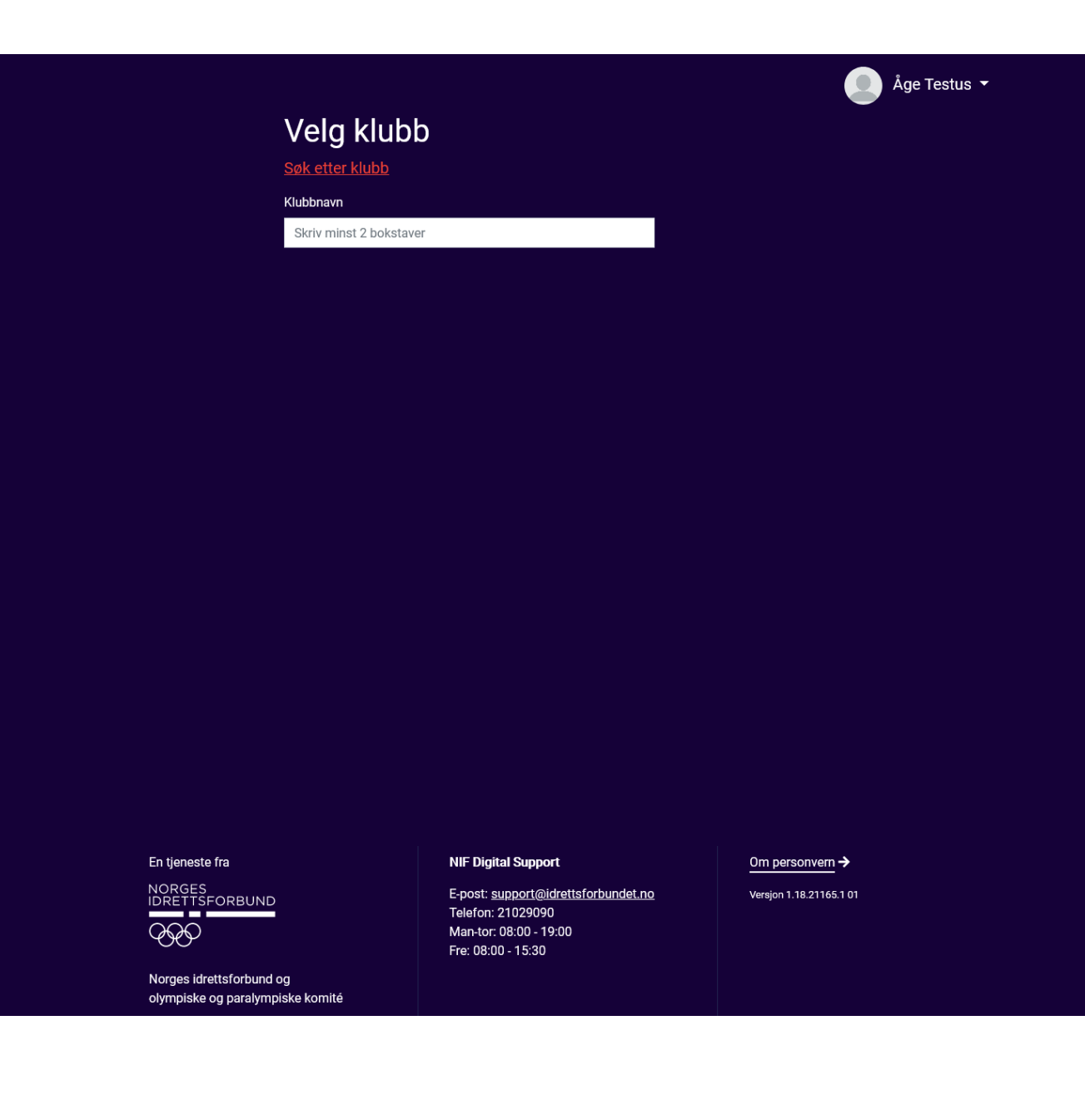

## https://imsapp.nif.no

- Når registreringen er fullført blir medlemmet/foresatt tatt med til denne siden, der de først velger medlemskontingent I klubben
- Dersom dere har satt opp medlemskategoriene med aldersbegrensing, så vil kun de kategoriene som passer for medlemmet vises her. (Tilgjengelig I IMS Admin via Oppsett -> Medlemskontingent -> Filter)

|                               |                                                                                                    |                 | ✿ ✓ 🛛 ÅT Åge Testus ✓ for Lene Testus |
|-------------------------------|----------------------------------------------------------------------------------------------------|-----------------|---------------------------------------|
| U                             | Lene Testus (Ingen medlemskap)<br>5 - Kvinne € 90865653 ≅ aagetest⊚mallinator.com                   | Bytt profil     |                                       |
| Administrere                  | ande foresatt<br><b>Åge Testus</b> (Ingen medlemskap)<br>Mann 📞 90865653 🕿 aagetest@maillinator.com |                 |                                       |
| <b>Medlems</b><br>Velg medlen | skap<br>nskap for å se klubbens treningsavgifter.                                                   |                 |                                       |
|                               | Barn for 12 - 16                                                                                    | kr. 400 (Veig   |                                       |
|                               | Voksne - Yearly membership                                                                          | kr. 700 (Veig   | Din handlekurv er tom!                |
|                               | Voksne - 8 month membership                                                                         | kr. 1 200 (Velg |                                       |
|                               | Voksne for 2021                                                                                     | kr. 1 000 Veig  |                                       |
|                               | Voksne - Monthly membership                                                                         | kr. 200 Velg    |                                       |

## Treningsavgift og parti

- Etter å ha valgt kontingent vil medlemmet få mulighet til å velge treningsavgifter som har samme medlemskategori, og partier der medlemmet møter kriteriene som er satt opp.
- Handlekurven til høyre vil vise alle produktene som er valgt
- Det er ingen begrensing for hvor mange treningsavgifter eller partier et medlem kan velge
- OBS: Unntaket gjelder treningsavgifter innenfor samme gren. Det er ikke mulig å ha flere treningsavgifter i samme klubb på samme gren.

| U         | Lene Testus (Ingen mediemskap)<br>5 - Kvinne 🐛 90865653 🖀 aagetest@mailinator.com                                                                                                    | (Bytt profil)         |                                       | Totalbeløp<br>kr. 450  |                      |
|-----------|----------------------------------------------------------------------------------------------------|-----------------------|---------------------------------------|------------------------|----------------------|
| Administr | vrende foresatt                                                                                                    |                       | Opprett AvtaleGiro                    |                        |                      |
|           | Åge Testus (Ingen medlemskap)                                                                                                    |                       |                                       | <u>Gå til betaling</u> |                      |
| AI        | Mann 🐛 90865653 🍟 aagetest@mailinator.com                                                                                                    |                       | LT Lene Testus                        |                        |                      |
|           |                                                                                                    |                       | Medlemskap                            |                        |                      |
| Valgt n   | edlemskap Endre medlemskap                                                                                                    |                       | Barn for 12 - 16                      |                        | Î                    |
|           | Barn for 12 - 16                                                                                                    | kr. 400 VI handlekurv | Pris<br>Administrasjonsgebyr<br>Total |                        | 400<br>50<br>kr. 450 |
| Trening   | savgifter                                                                                                    |                       |                                       |                        |                      |
| ď         | Freestyle<br>Velg treningsavgift                                                                                                    |                       |                                       |                        |                      |
|           | Barn 12-16                                                                                                    | kr. 400 Velg          |                                       |                        |                      |
|           |                                                                                                    |                       |                                       |                        |                      |
| Č         | Troppsgymnastikk<br>Veig treningsavgift                                                                                                    |                       |                                       |                        |                      |
|           | Barn for 12 - 16                                                                                                    | kr. 800 Velg          |                                       |                        |                      |
|           |                                                                                                    |                       |                                       |                        |                      |
| Partier   |                                                                                                    |                       |                                       |                        |                      |
| Ŷ         | Summer team for Voksne<br>Records 04.05.2021                                                                                                    | kr. 850 Velg          |                                       |                        |                      |
|           | and the outpotent of the second second s | 🚓 9 Deltagere         |                                       |                        |                      |

#### Plass på parti

- Medlemmet kan se hvor mange deltagere det allerede er på et parti, og om det er et visst antall plasser eller ikke. Størrelsen på ventelisten er også tilgjengelig
- Det er per i dag ikke mulig å melde seg på et parti som er fullt per i dag. Dette er for å unngå at medlemmer blir fakturert for kontingent og partiavgift selv om de ikke får plass på partiet. Vi jobber med funksjonalitet som støtter påmelding på venteliste, og der medlemmet kan vente med å bli fakturert til de får plass.
- Administrator har alltid mulighet til å plassere et medlem på venteliste via IMS Admin.

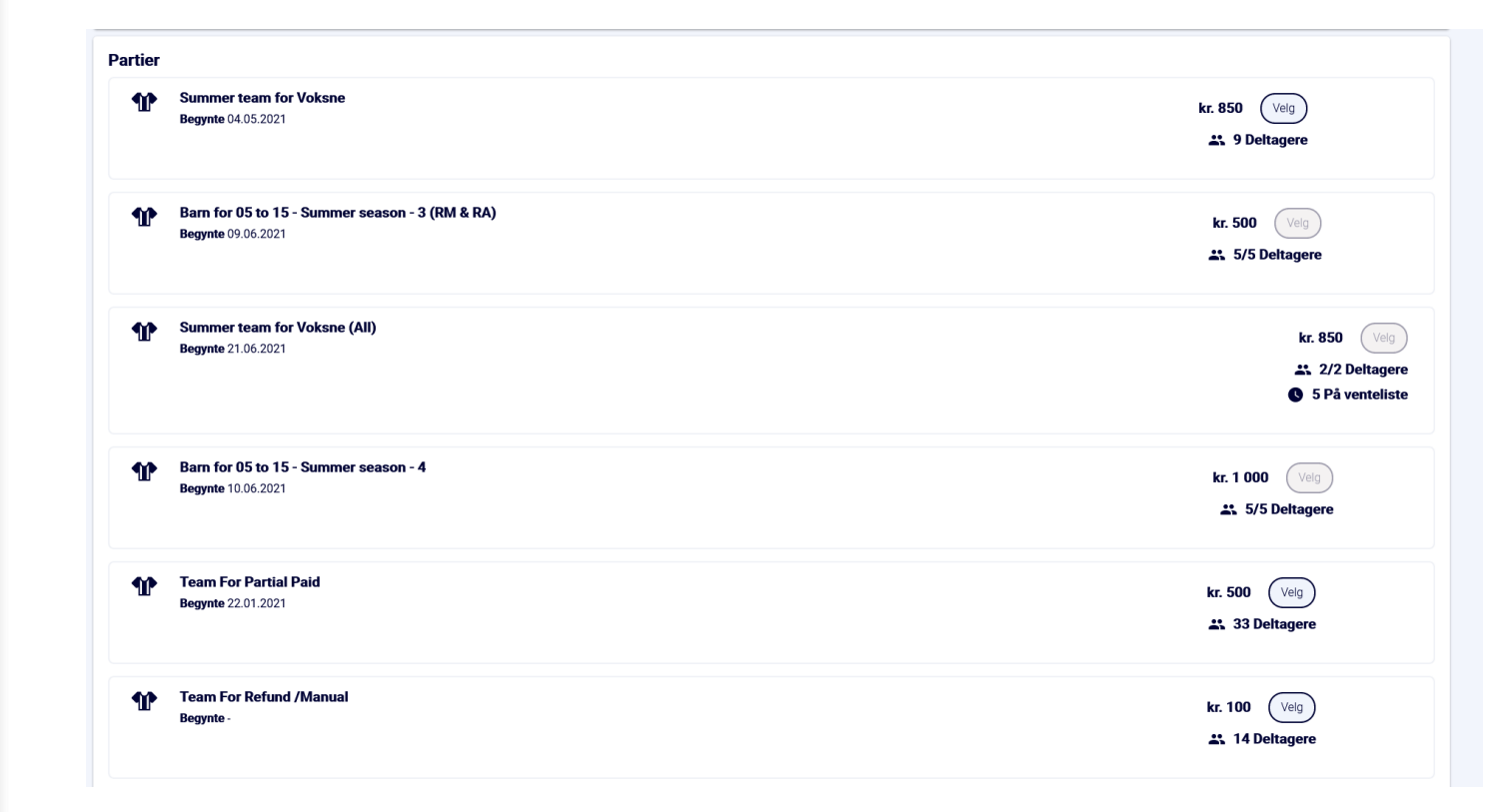

#### Handlekurv

- Her kan medlemmet se alle produktene de har valgt, med bade pris, eventuelle administrasjonsgebyr og totalbeløp.
- Dersom klubben har valgt å tilby AvtaleGiro så vil det være mulig å sette opp dette her, gitt at medlemmet/foresatte har registrert seg med norsk fødsels-/personnummer.
- Om klubben har skrudd på krav om godkjenning av nye medlemmer vil det i stedet være en knapp for dette.

| Totalbeløp<br><b>kr. 1 870</b><br>Opprett AvtaleGiro<br><u>Gå til betaling</u> |         |  |  |  |  |
|--------------------------------------------------------------------------------|---------|--|--|--|--|
| LT Lene Testus                                                                 |         |  |  |  |  |
| Medlemskap                                                                     |         |  |  |  |  |
| Barn for 12 - 16                                                               | Î       |  |  |  |  |
| Pris                                                                           | 400     |  |  |  |  |
| Administrasjonsgebyr                                                           | 50      |  |  |  |  |
| Total                                                                          | kr. 450 |  |  |  |  |
| Treningsavgifter                                                               |         |  |  |  |  |
| Barn 12 - 16                                                                   | Î       |  |  |  |  |
| Pris                                                                           | 400     |  |  |  |  |
| Administrasjonsgebyr                                                           | 70      |  |  |  |  |
| Total                                                                          | kr. 470 |  |  |  |  |
| Partier                                                                        |         |  |  |  |  |
| Summer team for Voksne                                                         | Î       |  |  |  |  |
| Pris                                                                           | 850     |  |  |  |  |
| Administrasjonsgebyr                                                           | 100     |  |  |  |  |
| Total                                                                          | kr. 950 |  |  |  |  |

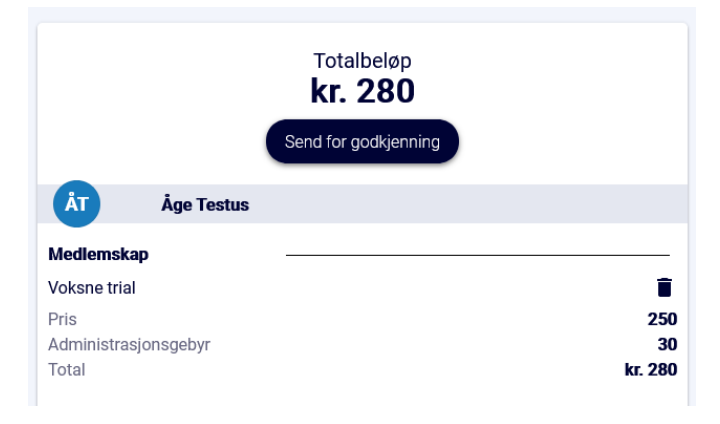

### Gå til betaling

- Ved å klikke på "Gå til betaling" fra forrige slide blir disse knappene tilgjengelige.
- Betal nå tar medlemmet til en side for å betale med bank-/kredittkort
- Betal senere tar medlemmet til sin side i <u>https://imsapp.nif.no</u> og oppretter en samlefaktura for alle valgte produkter.

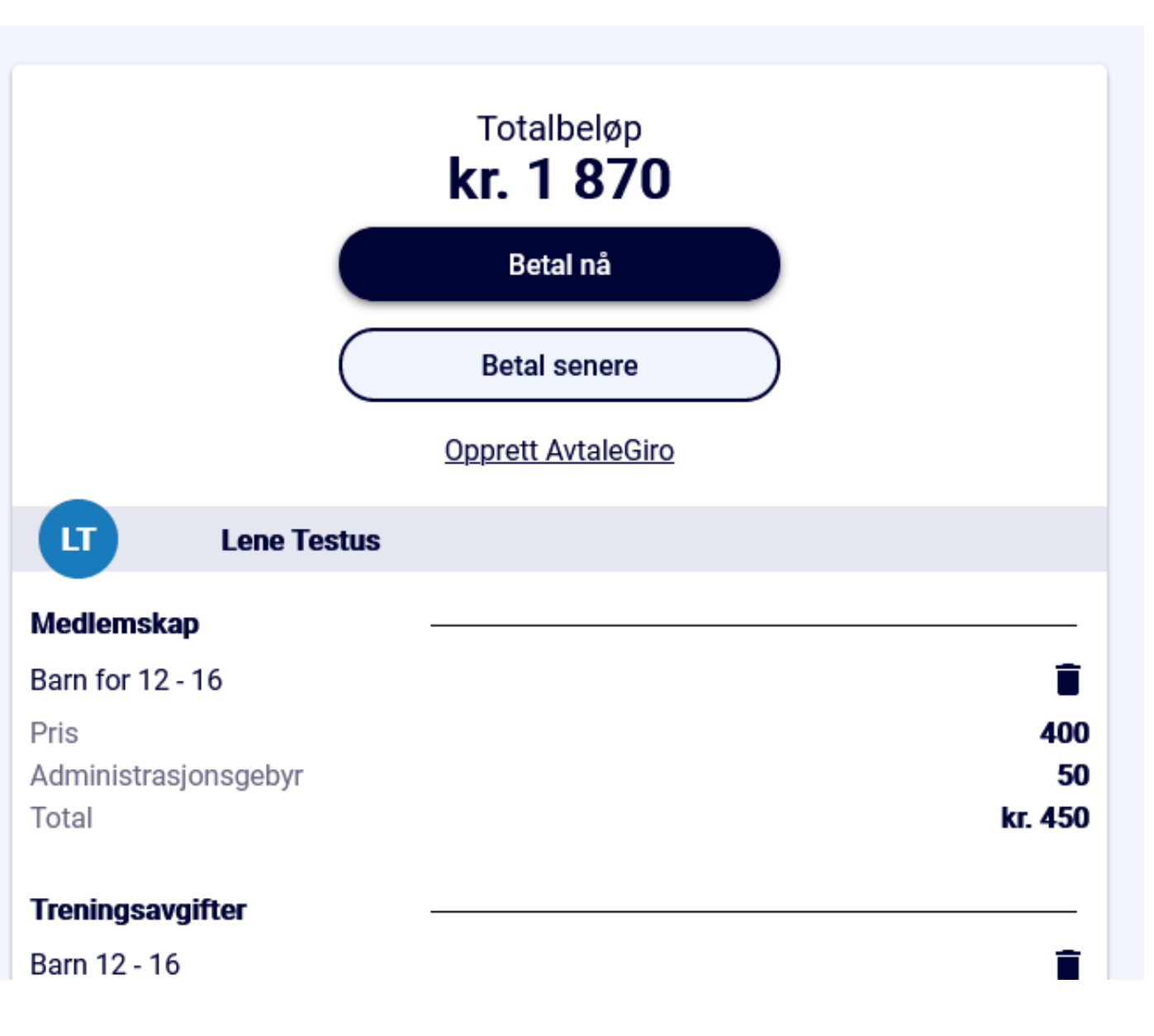

## Medlemssiden

- Etter å ha fullført handelen blir medlemmet tatt hit, der de kan se alle aktive medlemskap, treningsavgifter og påmeldte partier i klubben
- Om medlemmet valgte betal senere vil det være en direktelink til å laste ned fakturaen som vist på skjermbildet under. Denne blir også sendt til medlemmets epost.
- Alle medlemmets fakturaer er alltid tilgjengelige ved å klikke på Fakturaer i sidemenyen. Der er det også mulig å betale tidligere fakturaer med bank-/kredittkort via Nif-betaling.

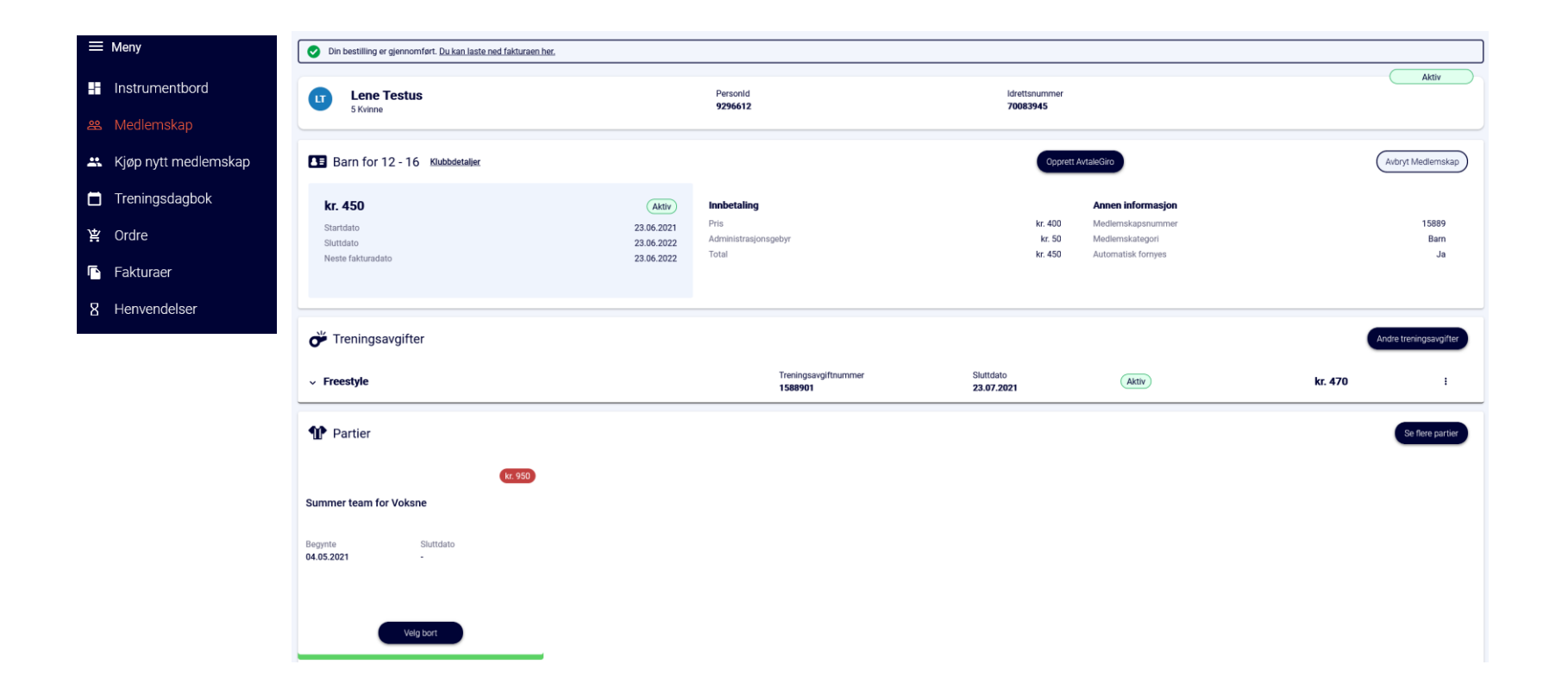

#### Faktura

- Alle valgte produkter vil havne på egen linje i fakturaen
- Fakturateksten vises for hver ulik produkttype som er inkludert, og kan konfigureres i klubbens innstillinger under Profil Idrettslag i IMS Admin
- Vannmerket på fakturaen vil oppdateres til å reflektere betalingsstatus.
- Forfall bestemmes av produktet med kortest forfallstid. F.eks. hvis kontingent har forfall på 14 dager, og treningsavgift har forfall på 10 dager, vil samlefakturaen ha forfall på 10 dager. Det er ikke mulig å sette forfall til mindre enn 7 dager.

| T                                                                                                    |                                                                                              |                                                                                         |                    | Adresse: AITC 0010                      |                                                           |                                                       |  |
|----------------------------------------------------------------------------------------------------|----------------------------------------------------------------------------------------------|-----------------------------------------------------------------------------------------|--------------------|-----------------------------------------|-----------------------------------------------------------|-------------------------------------------------------|--|
| Org.Nr. : 98                                                                                                    | 7654321                                                                                      |                                                                                         |                    |                                         |                                                           |                                                       |  |
| Til:                                                                                                    |                                                                                              |                                                                                         |                    |                                         |                                                           |                                                       |  |
| Age Testus                                                                                                    |                                                                                              | 90                                                                                      | 865653             | 3                                       |                                                           |                                                       |  |
| 0001                                                                                                    |                                                                                              | aa                                                                                      | igetest(           | @mailinato                              | or.com                                                    |                                                       |  |
| For :                                                                                                    |                                                                                              |                                                                                         |                    |                                         |                                                           |                                                       |  |
| Lene Testus                                                                                                    |                                                                                              | 0                                                                                       | 096565             | 3                                       |                                                           |                                                       |  |
| Test Alèen 13                                                                                                    |                                                                                              | 9                                                                                       | anetest            | ა<br>@mailinat                          | or com                                                    |                                                       |  |
| 0001, OSLO                                                                                                    |                                                                                              | u                                                                                       | ugotost            | emaina                                  | onconn                                                    |                                                       |  |
| Туре                                                                                                    | Produktnavn                                                                                  | Pris                                                                                    | Ant                | Rabatt                                  | Admin. gebyr                                              | Totalt                                                |  |
| Treningsavgift                                                                                                    | Barn 12 - 16                                                                                 | kr. 400,00                                                                              | -                  | 0%                                      | kr. 70,00                                                 | kr. 470,0                                             |  |
| Kontingent                                                                                                    | Barn for 12 - 16                                                                             | kr. 400,00                                                                              | 1                  | 0%                                      | kr. 50,00                                                 | kr. 450,0                                             |  |
|                                                                                                    | Summer team for                                                                              | 1 050.00                                                                                |                    |                                         | kr 100.00                                                 | kr 050 (                                              |  |
| Parti                                                                                                    | Voksne                                                                                       | kr. 850,00                                                                              | 1                  | 0%                                      | KI. 100,00                                                | KI. 330,0                                             |  |
| Parti                                                                                                    | Voksne                                                                                       | kr. 850,00                                                                              | 1                  | 0%                                      | Totalt k                                                  | r. 1 870,00                                           |  |
| Parti                                                                                                    | Voksne                                                                                       | kr. 850,00                                                                              | 1                  | 0%<br>B                                 | Totalt k<br>letalt beløp                                  | r. 1 870,00<br>kr. 0,00                               |  |
| Parti                                                                                                    | Voksne                                                                                       | kr. 850,00                                                                              | 1                  | 0%<br>B                                 | Totalt k<br>etalt beløp<br>ende beløp k                   | r. 1 870,00<br>kr. 0,00<br>r. 1 870,00                |  |
| Parti<br>Fakturatekst:<br>Type                                                                                    | Voksne                                                                                       | kr. 850,00                                                                              | Produ              | Gjenstå                                 | Totalt k<br>etalt beløp<br>ende beløp k                   | r. 1 870,00<br>kr. 0,00<br>r. 1 870,00                |  |
| Parti<br>Fakturatekst:<br>Type<br>Treningsavgift                                                                  | Voksne<br>Treningsavgift                                                                     | kr. 850,00                                                                              | Produ              | Gjenstå<br>kttekst                      | Totalt k<br>letalt beløp<br>ende beløp k                  | r. 1 870,00<br>kr. 0,00<br>r. 1 870,00                |  |
| Parti Fakturatekst: Type Treningsavgift Kontingent                                                                | Treningsavgift<br>Medlemskonting                                                             | ent i Drammens                                                                          | Produ              | Gjenståd<br>kttekst                     | Totalt k<br>Totalt k<br>etalt beløp<br>ende beløp k       | r. 1 870,00<br>kr. 0,00<br>r. 1 870,00                |  |
| Parti Fakturatekst: Type Treningsavgift Kontingent Parti                                                          | Treningsavgift<br>Medlemskonting<br>Parti                                                    | kr. 850,00                                                                              | Produ              | Gjenstå<br>Gjenstå<br>kttekst<br>rening | Totalt k<br>etalt beløp<br>ende beløp k                   | r. 1 870,00<br>kr. 0,00<br>r. 1 870,00                |  |
| Parti Fakturatekst: Type Treningsavgift Kontingent Parti Ordrenu                                                  | Treningsavgift<br>Medlemskonting<br>Parti<br>mmer ORD22                                      | kr. 890,00<br>jent i Drammens<br>5151726                                                | Produ              | 0%<br>B<br>Gjenstå<br>kttekst<br>rening | Totalt k<br>ietalt beløp<br>ende beløp k                  | r. 1 870,00<br>kr. 0,00<br>r. 1 870,00                |  |
| Parti Fakturatekst: Type Treningsavgift Kontingent Parti Ordrenu Forfallsc                                        | Treningsavgift<br>Mediemskonting<br>Parti<br>mmer ORD22<br>Jato 30.06.2                      | kr. 890,00<br>eent i Drammens<br>5151726<br>021                                         | Produ              | U%<br>Gjenstå<br>kttekst<br>rening      | Totalt k<br>etalt beløp k                                 | r. 1 870,00<br>kr. 0,00<br>r. 1 870,00                |  |
| Parti Fakturatekst: Type Treningsavgift Kontingent Parti Ordrenu Forfallso Kontonr                                | Treningsavgift<br>Medlemskonting<br>Parti<br>mmer ORD22<br>Jato 30.06.2<br>1813.26           | kr. 890,00<br>Jent i Drammens<br>5151726<br>021<br>3 86438                              | Produ<br>s Turnfor | Gjenstå<br>Gjenstå<br>kttekst<br>rening | Totalt k<br>ietalt beløp<br>ende beløp k<br>E<br>r. 1 870 | r. 1 870,00<br>kr. 0,00<br>r. 1 870,00                |  |
| Parti<br>Fakturatekst:<br>Type<br>Treningsavgift<br>Kontingent<br>Parti<br>Ordrenu<br>Forfallso<br>Kontonr<br>KID | Treningsavgift<br>Medlemskonting<br>Parti<br>mmer ORD22<br>Iato 30.06.2<br>1813.28<br>100322 | kr. 890,00<br>eent i Drammens<br>5151726<br>021<br>3 86438<br>4340                      | Produ<br>s Tumfor  | 0%<br>Gjenstå<br>kttekst<br>rening      | Totalt k<br>etalt beløp<br>ende beløp k<br>B<br>r. 1 870  | r. 1 870,00<br>kr. 0,00<br>r. 1 870,00                |  |
| Parti Fakturatekst: Type Treningsavgift Kontingent Parti Ordrenu Forfallso Kontonr KID For å opp                  | Treningsavgift<br>Medlemskonting<br>Parti<br>mmer ORD22<br>Jato 30.06.2<br>1813 26<br>100322 | kr. 890,00<br>eent i Drammens<br>5151726<br>021<br>8 86438<br>4340<br>aktura i nettbani | Produ              | B<br>Gjenståd<br>kttekst<br>rening<br>k | Totalt k<br>ietalt beløp<br>ende beløp k<br>sr. 1 870     | r. 1 870,00<br>kr. 0,00<br>r. 1 870,00<br>r. 1 870,00 |  |

## Flere treningsavgifter / partier

- Dersom et nytt medlem glemte å velge parti / treningsavgift, eller ønsker å melde seg på flere, så kan de navigere tilbake til kjøpsmenyen fra knappene for dette under Medlemskap i sidemenyen, som vist i skjermbildene under.
- Dette gjelder også eksisterende medlemmer som ønsker å melde seg på nye partier.

|     | Andre treningsavgifter |
|-----|------------------------|
| 470 | :                      |
|     | Se flere partier       |

| u          | Lene Testus (Ingen medlemskap)<br>5 - Kvinne 🍾 90865653 🗳 aagetest@mailinator.com |                                   |                        | Bytt profil   |  |  |  |  |
|------------|-----------------------------------------------------------------------------------|-----------------------------------|------------------------|---------------|--|--|--|--|
| Administre | Administrerende foresatt                                                          |                                   |                        |               |  |  |  |  |
| ÂT         | <b>Åge Testus</b> (Ingen medlemskap)<br>Mann 📞 90865653 🖀 aagetest@mailinator.com |                                   |                        |               |  |  |  |  |
| 🔳 Bai      | m for 12 - 16                                                                     | Medlemskapsnummer<br><b>15889</b> | End Date<br>23.06.2022 | Aktiv         |  |  |  |  |
| Trening    | savgifter                                                                         |                                   |                        |               |  |  |  |  |
| Ŏ          | Freestyle<br>Velg treningsavgift                                                  |                                   |                        |               |  |  |  |  |
|            | Barn 12 - 16                                                                      | Treningsavgiftnummer<br>1588901   | Sluttdato 23.07.2021   | Aktiv         |  |  |  |  |
| Ŏ          | Troppsgymnastikk<br>Velg treningsavgift                                           |                                   |                        |               |  |  |  |  |
|            | Barn for 12 - 16                                                                  |                                   |                        | kr. 800 (Velg |  |  |  |  |
|            |                                                                                   |                                   |                        |               |  |  |  |  |
| Partier    |                                                                                   |                                   |                        |               |  |  |  |  |
| Ŷ          | Barn for 05 to 15 - Summer season - 3 (RM & RA)<br>Begynte 09.06.2021             |                                   |                        | kr. 500 Velg  |  |  |  |  |